## How to Edit Provided Meals on an Existing Travel Allowance

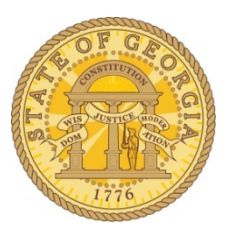

Use this process to correct a meal period (breakfast, lunch or dinner) incorrectly deducted from a Per Diem on a particular day or to deduct a meal period that should be deducted from the Per Diem on a particular day.

- Open an existing expense report if it is not already open.
- o Click on the **Details** tab.
- Select Expenses and Adjustments under the Travel Allowances section

| + New Expense    | Import Expenses  | Details * Receipts * Print / Email * |   |  |
|------------------|------------------|--------------------------------------|---|--|
| xpenses          |                  | Report                               |   |  |
| Date •           | Expense Type     | Report Header                        | 8 |  |
| Adding New Exper | ise              | Totals                               |   |  |
| 07/26/2017       | Fixed Meals      | Audit Trail                          | 2 |  |
|                  | Augusta, Georgia | Approval Flow                        | - |  |
|                  |                  | Comments                             |   |  |
|                  |                  | Cash Advances                        |   |  |
|                  |                  | Available                            |   |  |
|                  |                  | Assigned                             |   |  |
|                  |                  | Allocations                          |   |  |
|                  |                  | Allocations                          |   |  |
|                  |                  | Travel Allowances                    |   |  |
|                  |                  | New Itinerary                        |   |  |
|                  |                  | Available Itineraries                |   |  |
|                  |                  | Expenses & Adjustments               |   |  |
|                  |                  | Reimbursable Allowances Summary      | _ |  |

o The Expenses & Adjustments window opens.

| reate New Itinerary | Available Itineraries Expe     | nses & Adjustments Reimbursab | le Allowances Summary |                 |                        |
|---------------------|--------------------------------|-------------------------------|-----------------------|-----------------|------------------------|
| Show dates from     | to                             | Go                            |                       |                 |                        |
| Exclude   All       | Date/Location +                | Breakfast Provided            | Lunch Provided        | Dinner Provided | Allowance              |
|                     | 07/26/2017<br>Augusta, Georgia |                               |                       |                 | \$36.00                |
|                     |                                |                               |                       |                 |                        |
|                     |                                |                               |                       |                 |                        |
|                     |                                |                               |                       |                 | Update Expenses Cancel |

Select or deselect any meals to exclude from per diem.
 Click Update Expenses

| ate New Itinerary | Available Itineraries Exper    | ses & Adjustments Reimbursa | ble Allowances Summary |                 |           |
|-------------------|--------------------------------|-----------------------------|------------------------|-----------------|-----------|
| ow dates from     | to                             | Go                          |                        |                 |           |
| clude   All 🗌     | Date/Location •                | Breakfast Provided          | Lunch Provided         | Dinner Provided | Allowance |
| ]                 | 07/26/2017<br>Augusta, Georgia |                             |                        |                 | \$27.00   |
|                   |                                |                             |                        |                 |           |

• The Expense Report will open updated for the additions, changes or deletions .

| <b>+</b> N | lew Expense   | Import Expenses Details         | <ul> <li>Receipts</li></ul> | / Email 🔹 |
|------------|---------------|---------------------------------|-----------------------------|-----------|
| Expe       | nses          |                                 | Move • Delete               | Copy V 🔦  |
|            | Date 🔻        | Expense Type                    | Amount                      | Required  |
| Addin      | ng New Expens | e                               |                             |           |
|            | 07/26/2017    | Fixed Meals<br>Augusta, Georgia | \$27.00                     | \$27.00   |